# Reiseapper

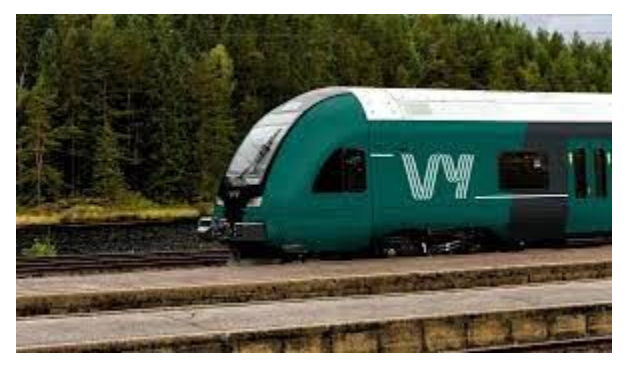

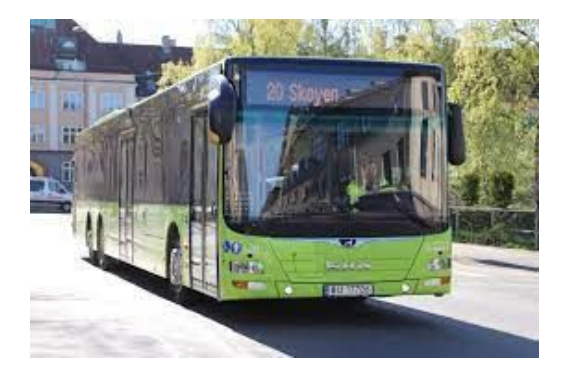

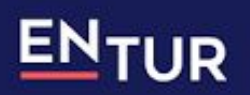

Hele Norges reiseplanlegger

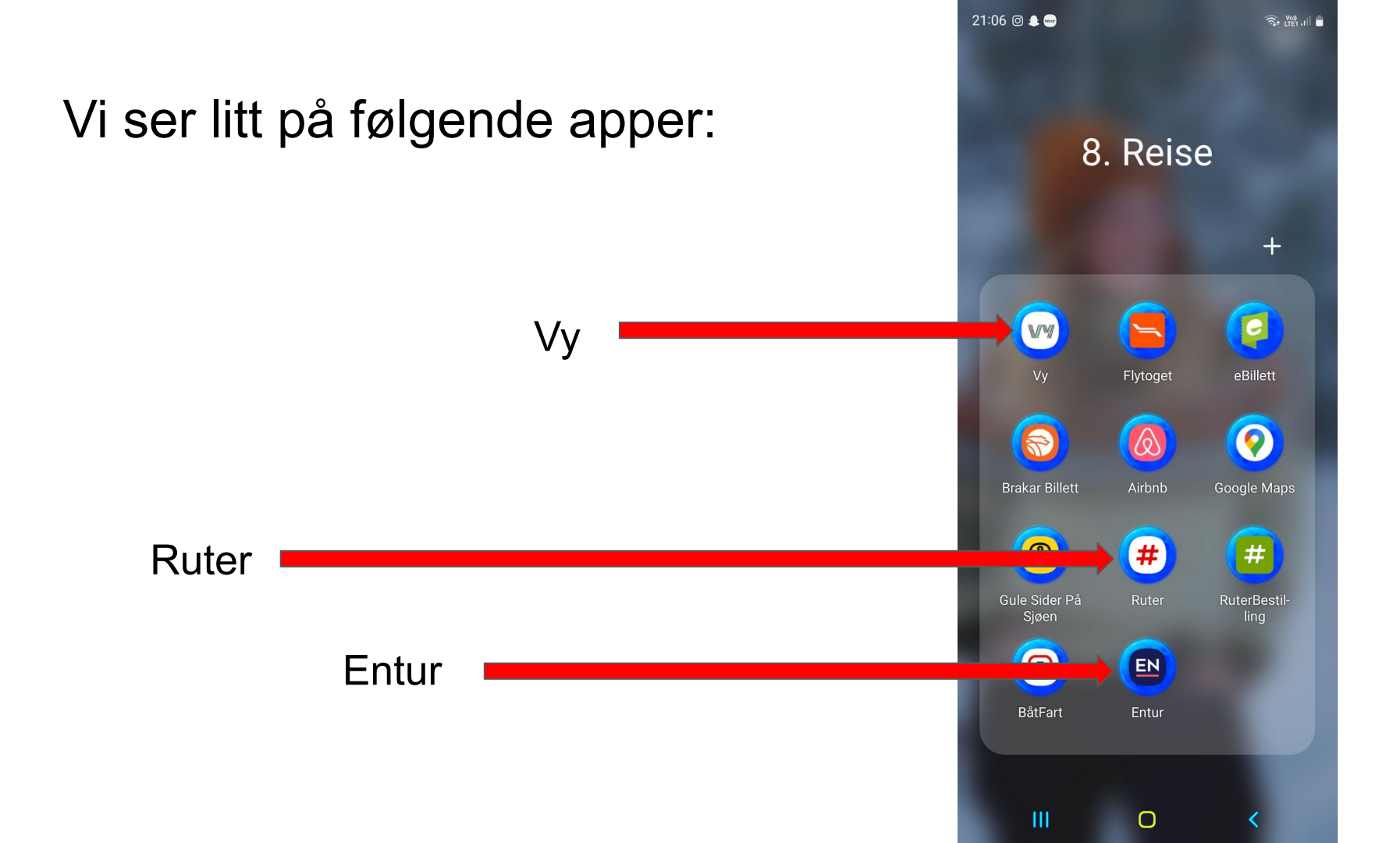

#### VY

Planlegg og kjøp reiser med tog, buss og taxi, kjapt og enkel.

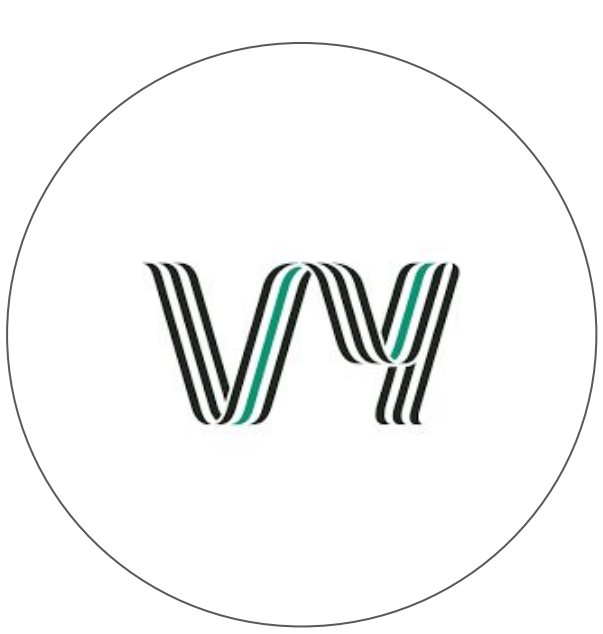

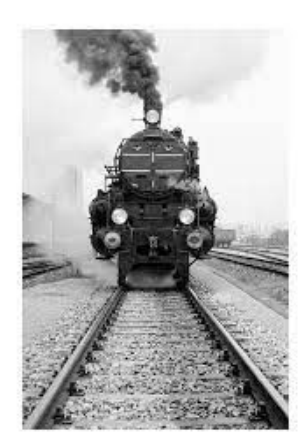

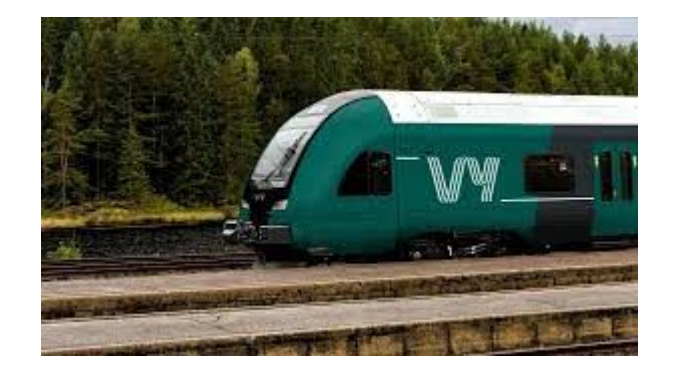

Last ned appen fra App Store (Apple) eller Google Play, Play Butikk (Android)

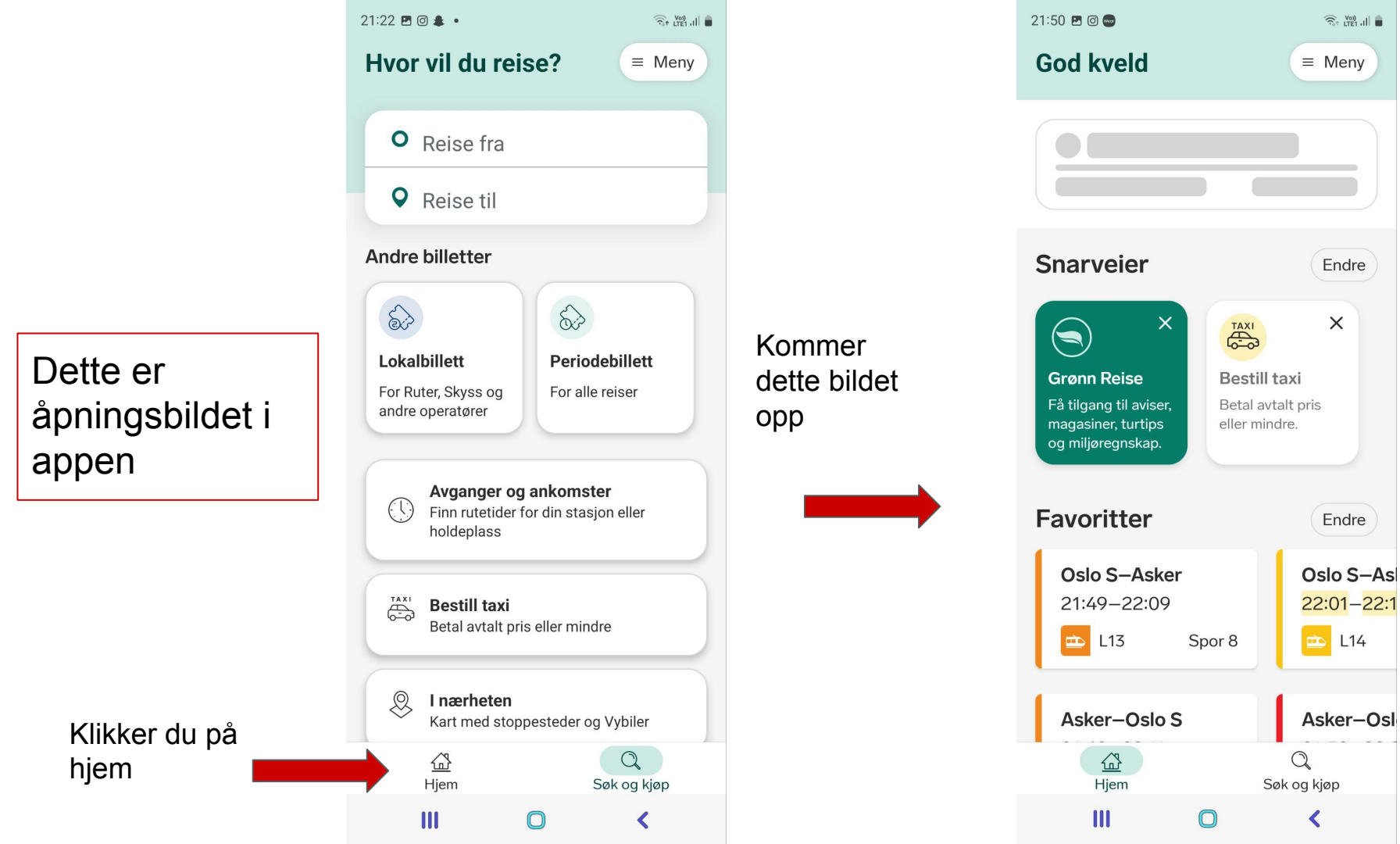

X

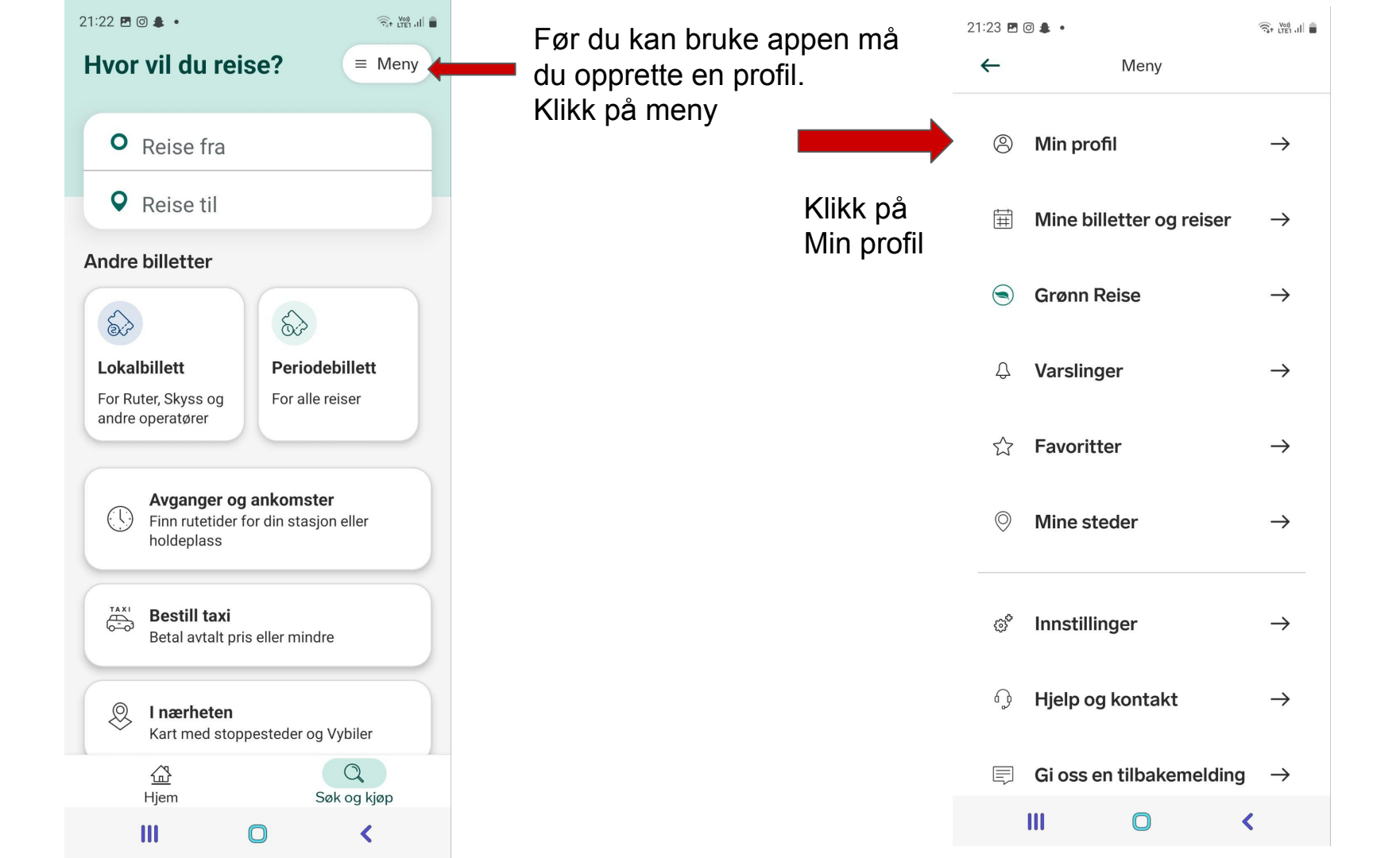

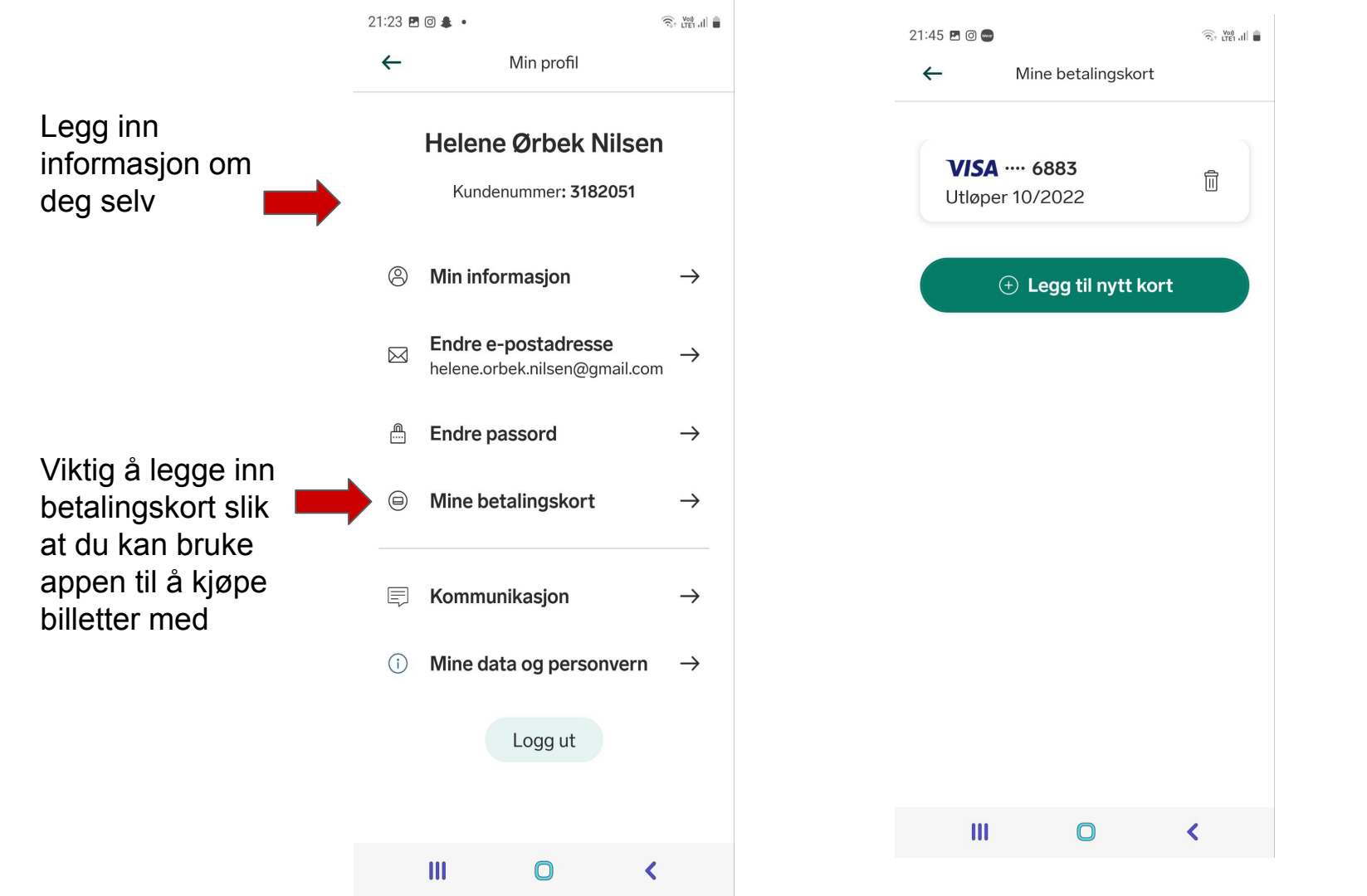

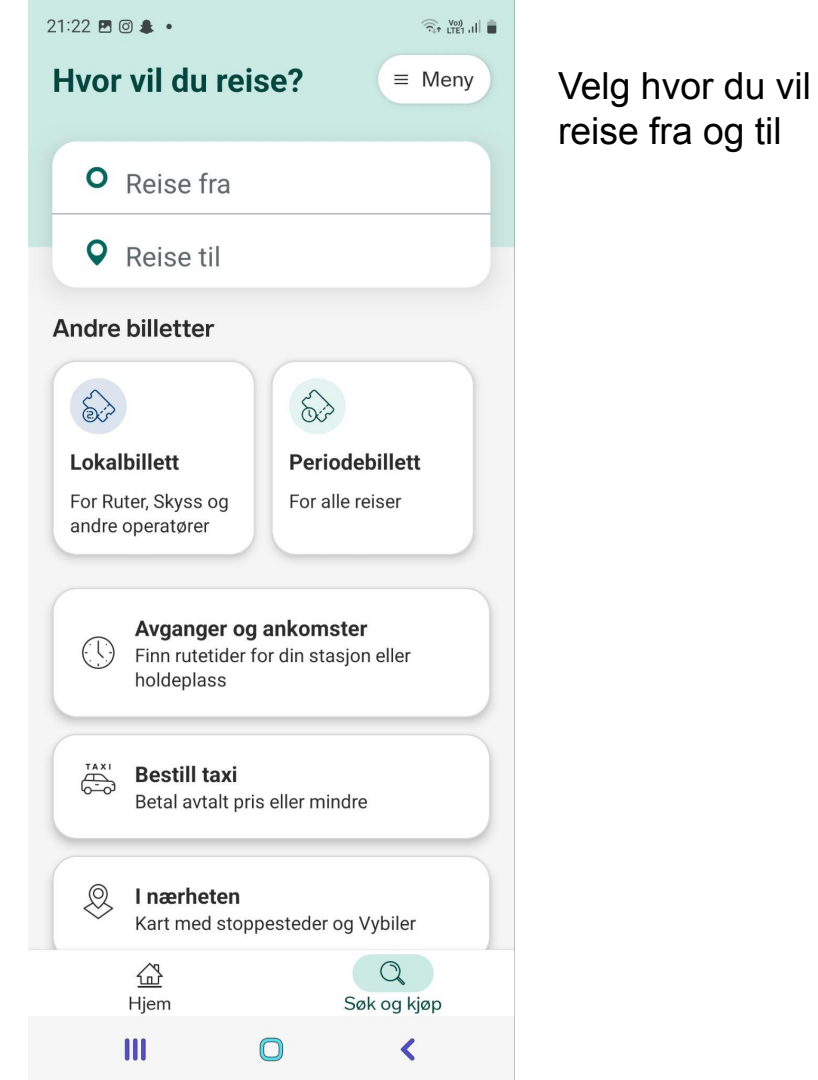

| 21:33 🖪 🞯 🚭                                                                   |                                                    | 🙃 LTE1 .II               |                                                                  |
|-------------------------------------------------------------------------------|----------------------------------------------------|--------------------------|------------------------------------------------------------------|
| ← ∨                                                                           | elg avgang                                         |                          |                                                                  |
| <br><ul> <li>Reise fra<br/>Spikkesta</li> <li>Reise til<br/>Oslo S</li> </ul> | d stasjon                                          |                          |                                                                  |
| <b>Reis nå</b><br>1 voksen                                                    | Endre re                                           | eisevalg                 |                                                                  |
| l dag                                                                         |                                                    |                          | Klikk på endre                                                   |
| 21:46 – 22<br>Tog fra Spikkesta                                               | <b>:39</b><br>ad stasjon, spor 7<br>strøm<br>Reise | 53min<br>1<br>detaljer → | reisevalg for å<br>legge inn riktig<br>tid og antall<br>personer |
|                                                                               |                                                    |                          |                                                                  |
| 22:16 — 23<br>Tog fra Spikkesta                                               | <b>:09</b><br>ad stasjon, spor 7<br>strøm          | 53min<br>1               |                                                                  |
| Fra 89 kr                                                                     | Reise                                              | detalier →<br>Q          |                                                                  |
| Hjem                                                                          | Søk                                                | og kjøp                  |                                                                  |

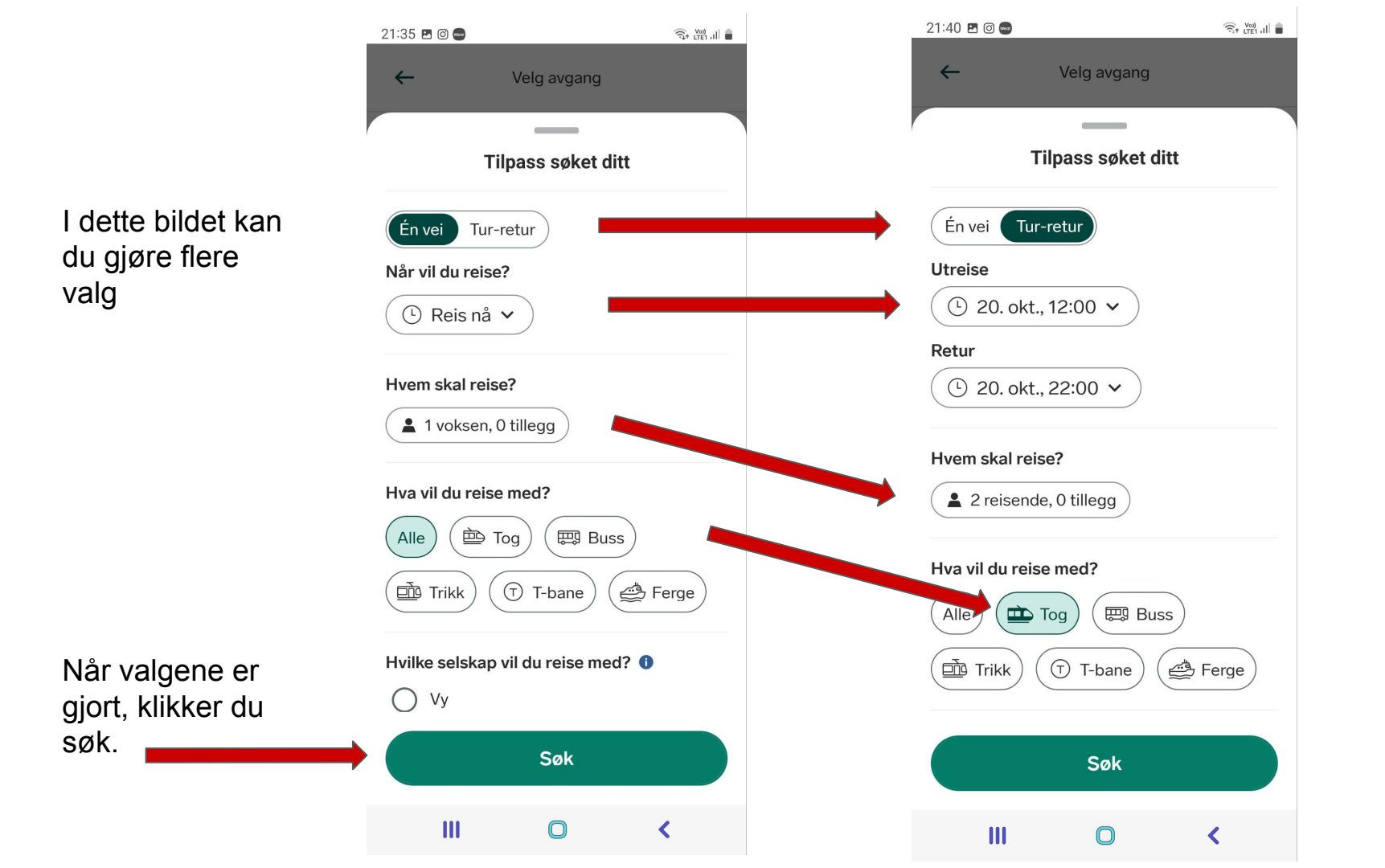

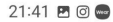

St Vot)

passer

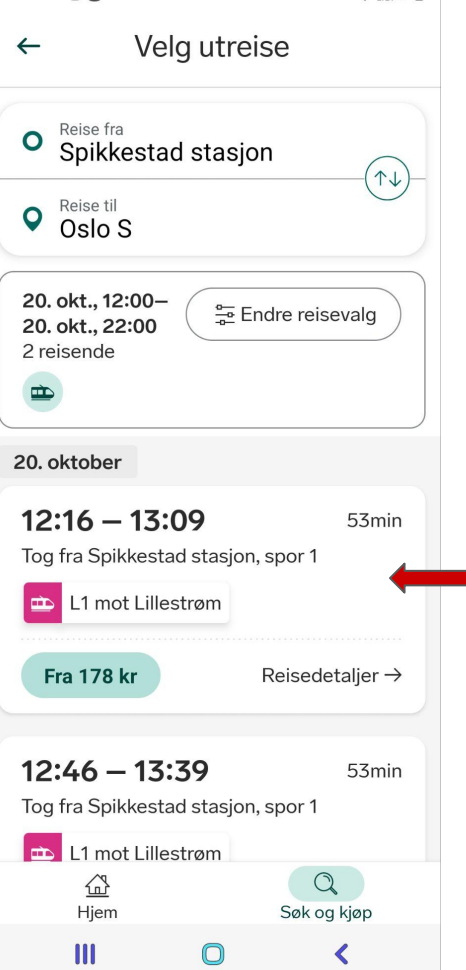

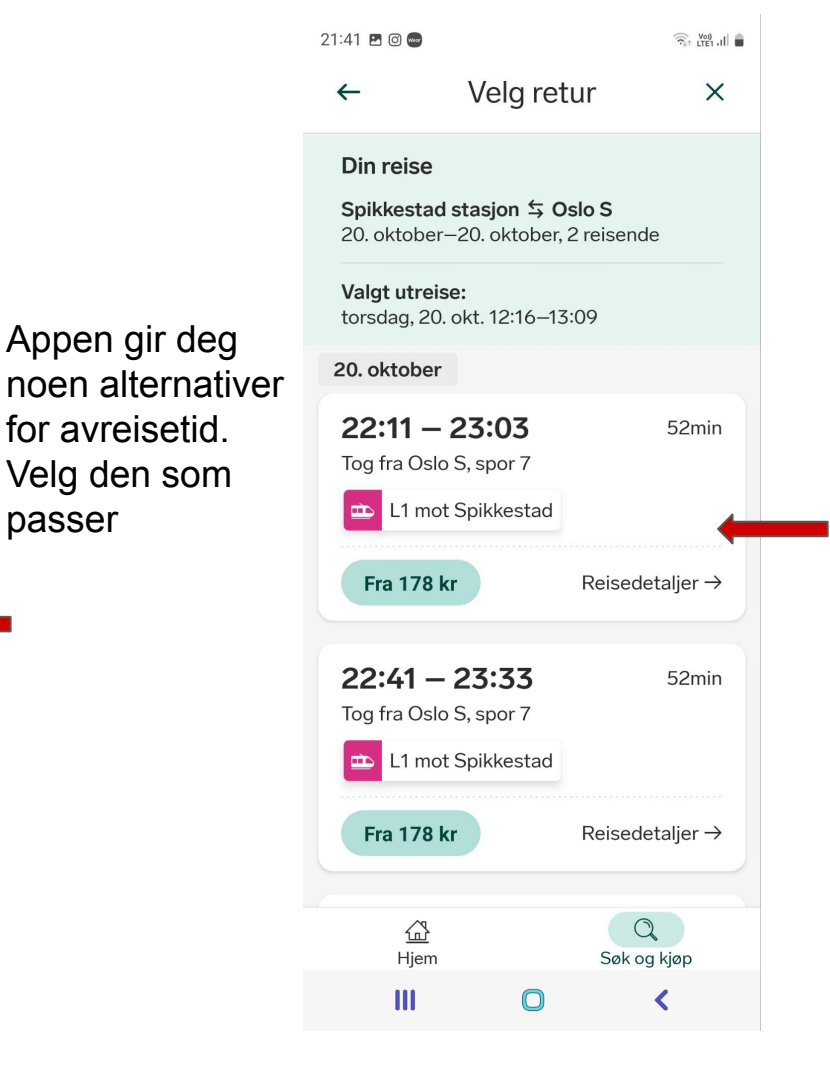

Når avreisetid er valgt får du alternativer for hjemreise. Klikk på ønsket valg.

#### Oppsummering

Nå er alle valg gjort, sjekk at datoer og tider stemmer og klikk på til betaling.

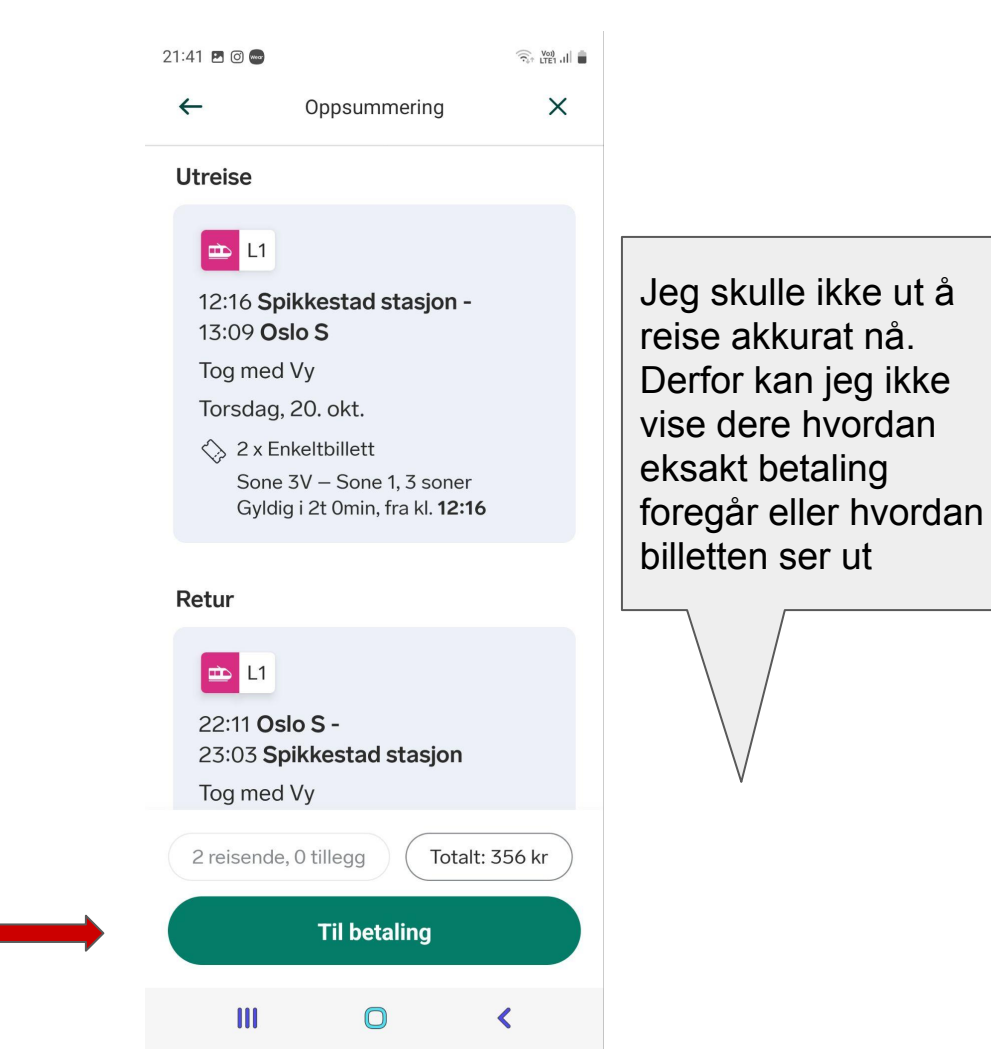

### RUTER

Planlegg reisen og kjøp billett - helt enkelt

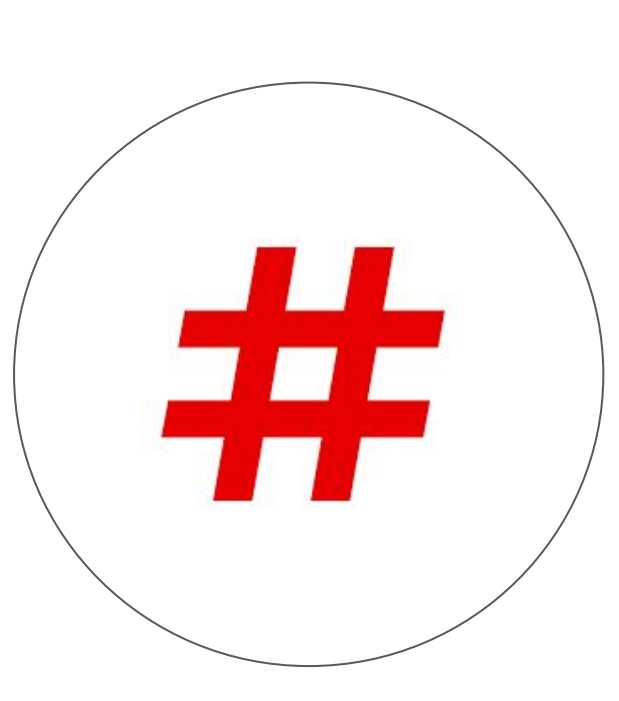

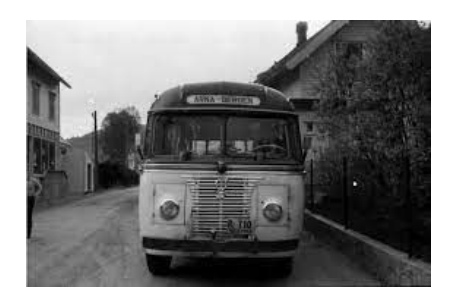

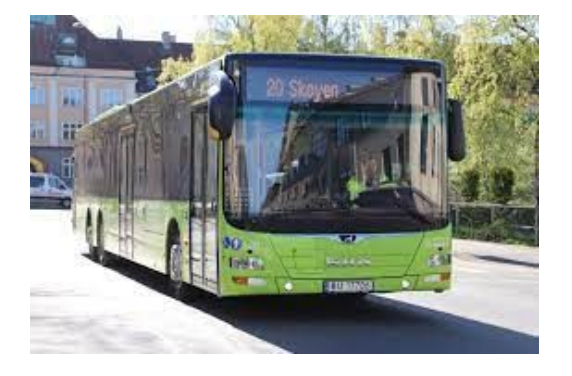

Last ned appen fra App Store (Apple) eller Google Play, Play Butikk (Android)

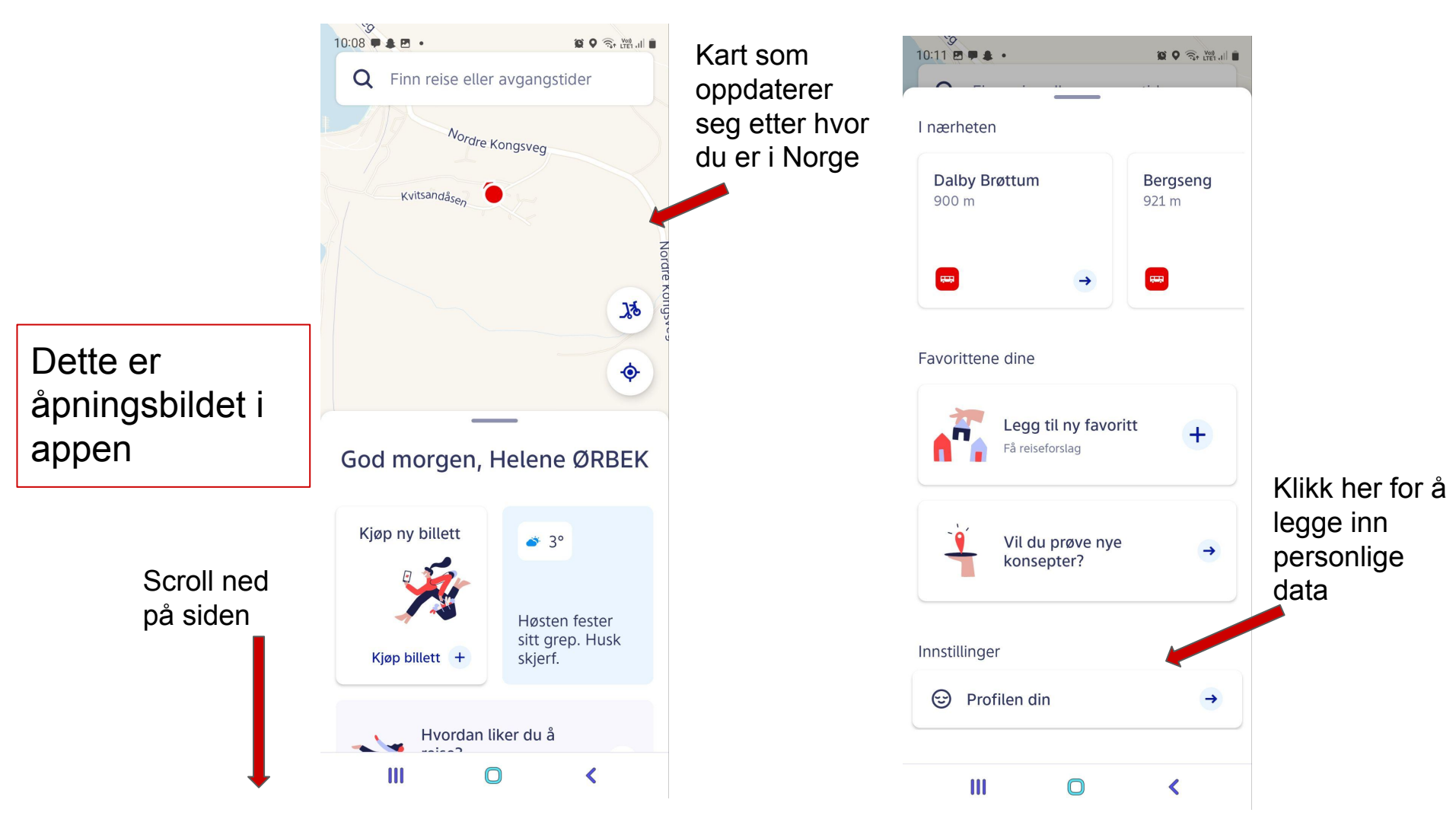

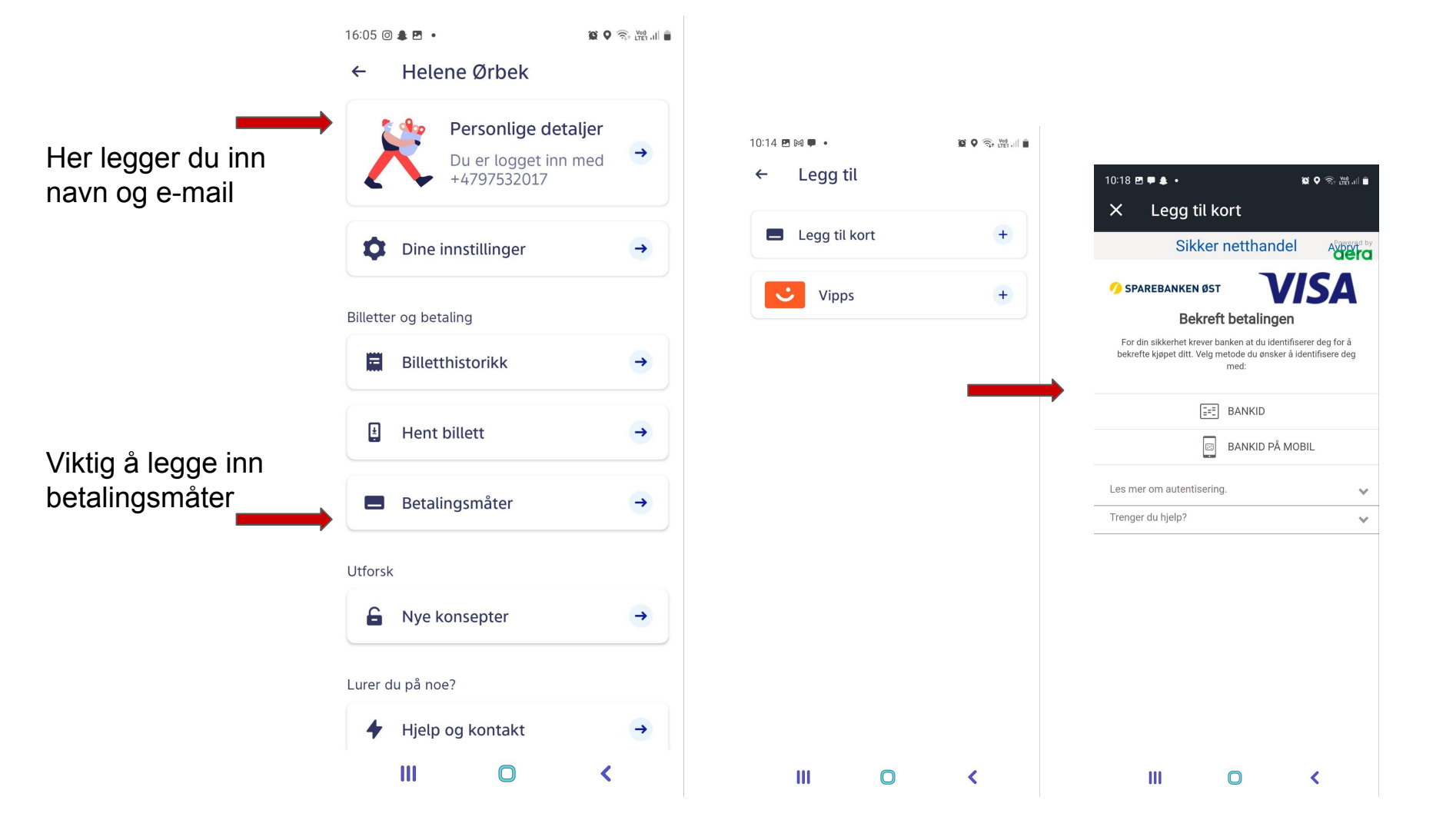

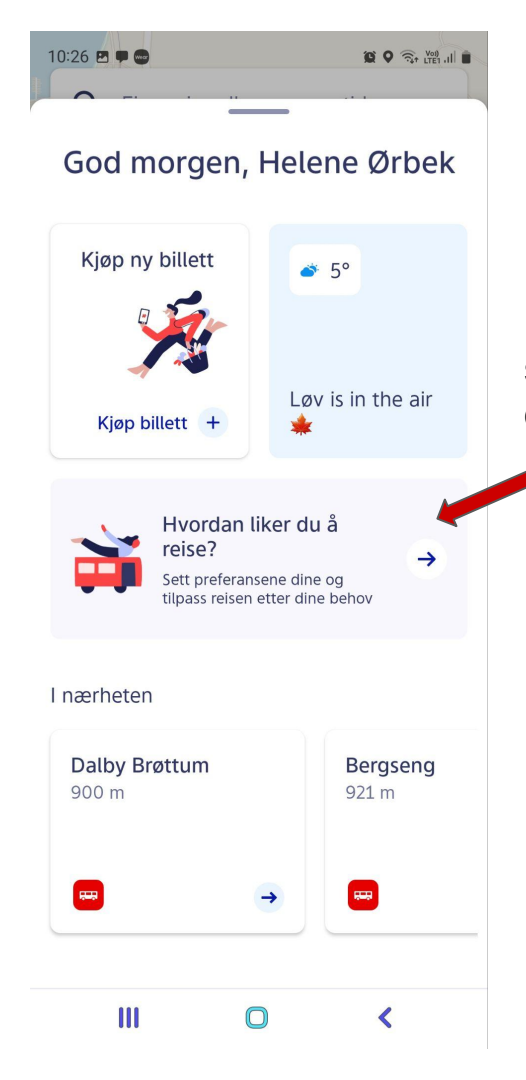

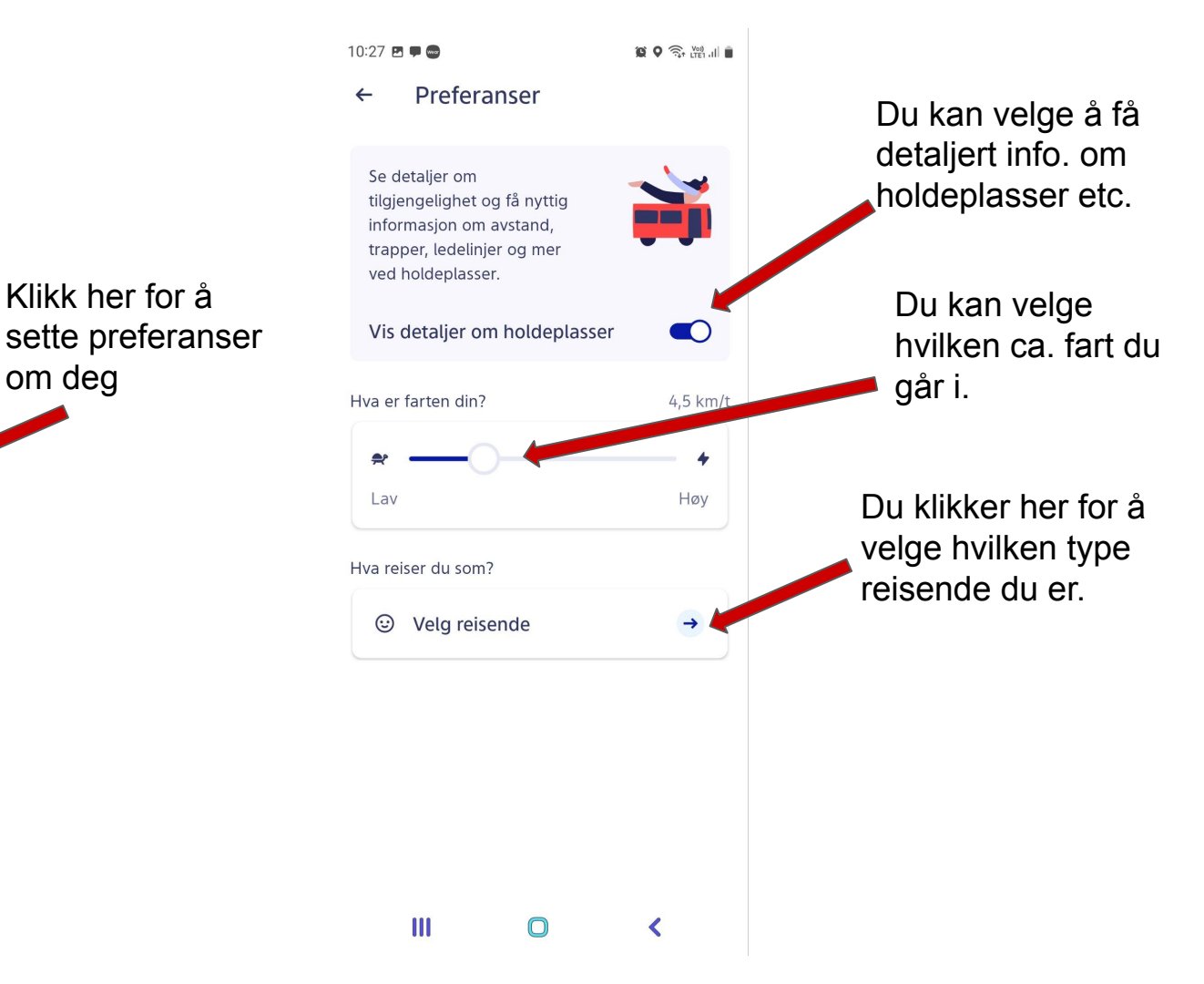

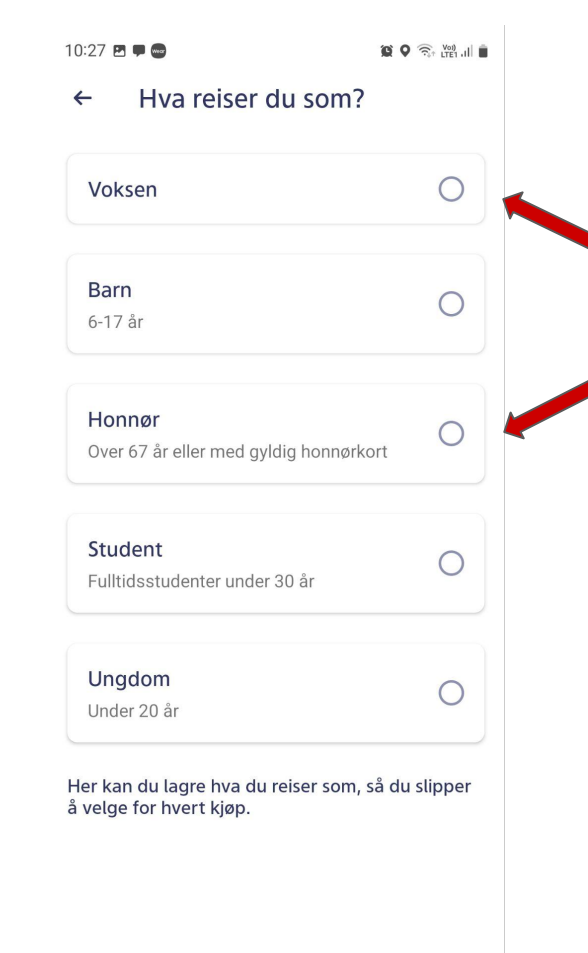

<

Her velger du om du reiser som f.eks voksen eller med Honnør

> All data som nå er lagt inn vil ligge der til neste gang du åpner appen. Alt kan endres senere hvis du ønsker det.

Klikk her for å velge hvor du vil reise fra og til

Når du klikker vil appen komme med forslag på reiser du ofte bruker. Eller den reisen du sist tok.

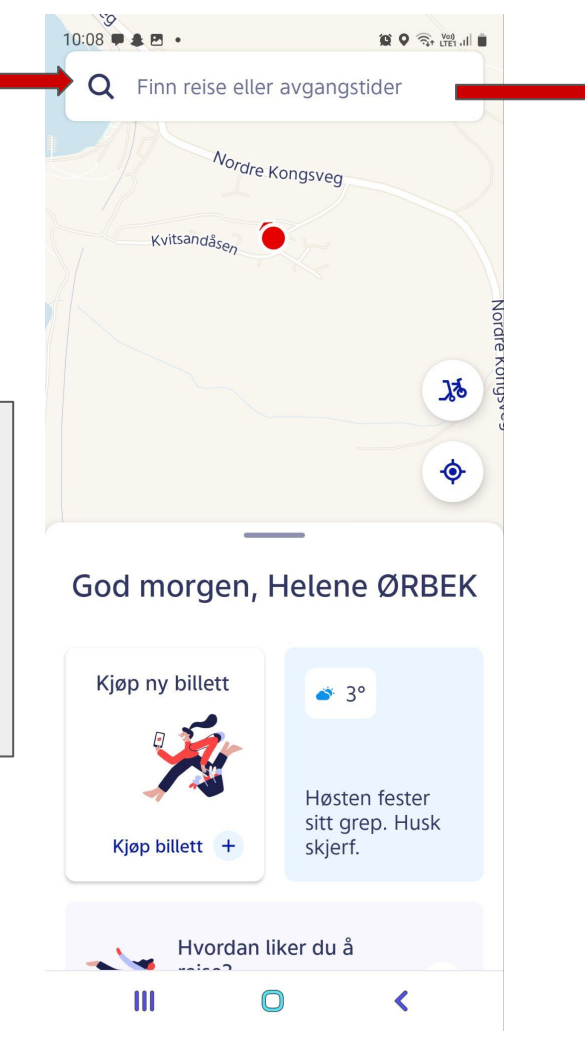

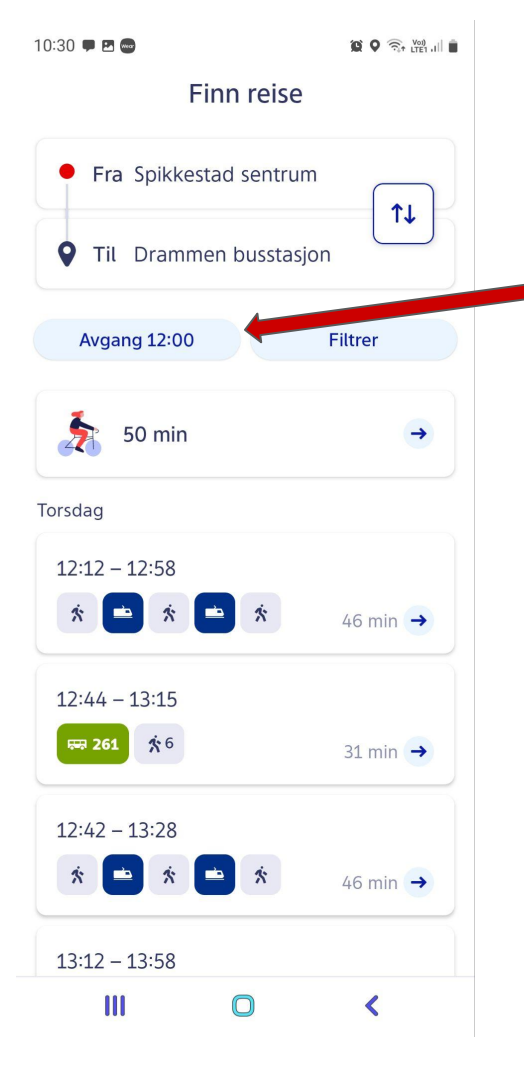

Klikk her for og sette ca. tid for når du vil reise eller scroll ned og klikk på reisen som passer best.

Følg med på symbolene, du får valg mellom både tog, bane og buss.

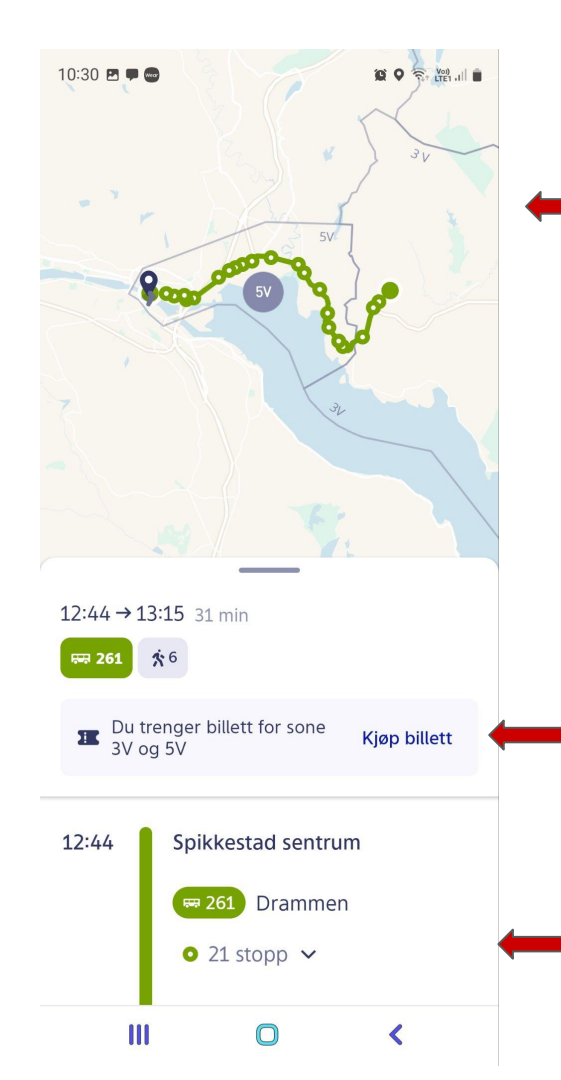

I dette bildet har du kart over bussreisen med stoppesteder. Ved å plassere to fingre på kartet kan du utvide og forminske kartet.

Nå har du valgt hvilken buss du vil reise med og kan klikke kjøp billett.

Du kan scrolle ned i dette bildet og se hvor lang tid turen tar og hvor langt det er mellom stoppestedene.

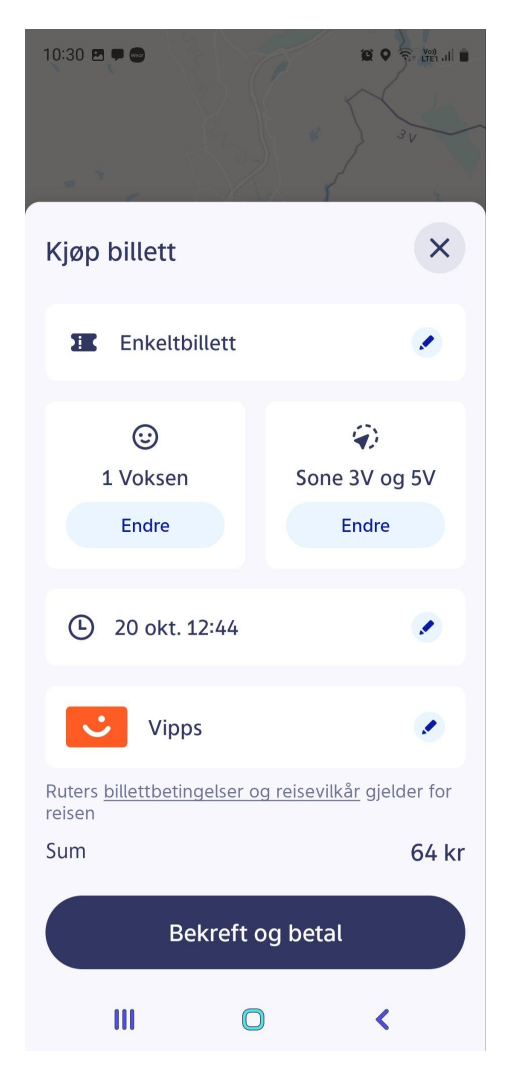

Etter å ha klikket Kjøp billett kommer du til dette bildet.

Sjekk at alt stemmer: Type billett, dato, tid etc. og klikk Bekreft og betal hvis alt er OK

Når billetten er betalt vil den bli liggende i appen som en digital billett som du kan vise til bussjåføren når du går på bussen.

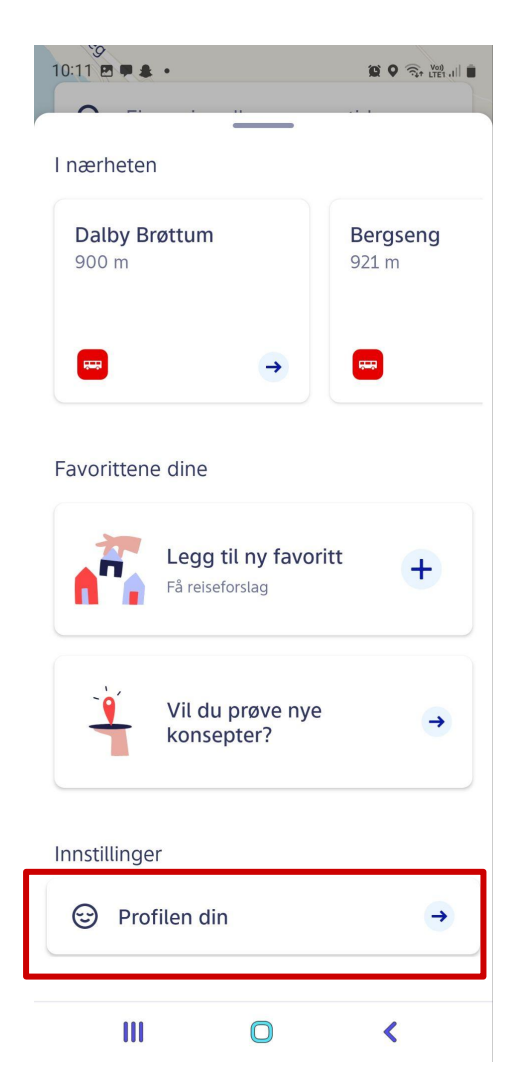

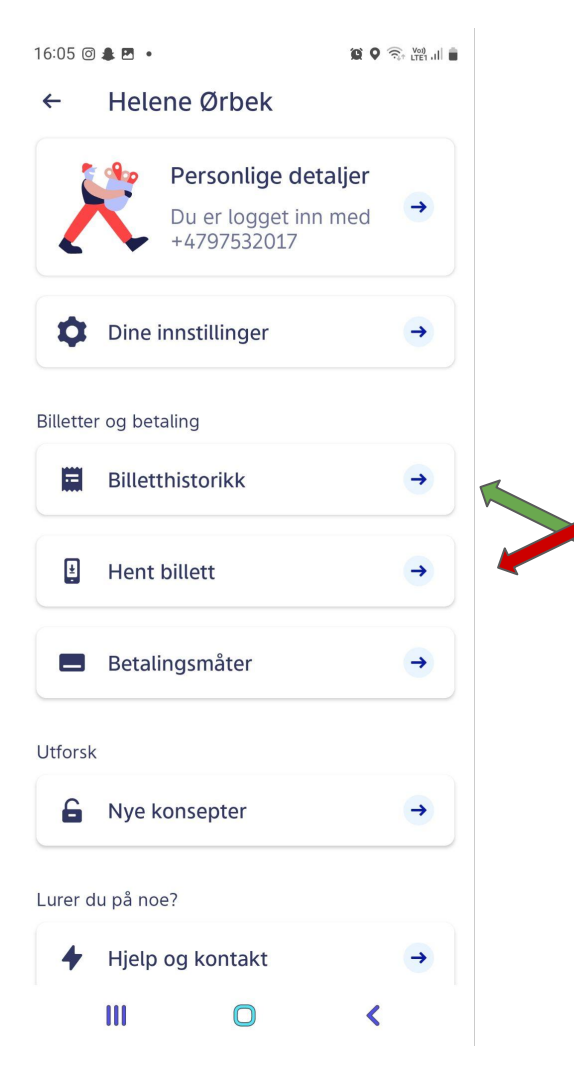

Hvis du går inn på profilen din kan du alltid finne billetten din ved å klikke på Hent billett.

Du kan også gå inn på Billetthistorikk for å finne tidligere billetter

|         | _     |      | - |
|---------|-------|------|---|
| Telenor | VoLTE | - 11 | 1 |

#### Billetter

UTLØPT

Enkeltbillett 1 voksen Gyldig i sone 1 Gikk ut 04. juni

Enkeltbillett 1 voksen

Gyldig i sone 1 Gikk ut 26. februar

Enkeltbillett 1 voksen Gyldig i alle soner Gikk ut 12. juli

Enkeltbillett 1 voksen Gyldig i 4 soner fra sone 4V Gikk ut 09. juli

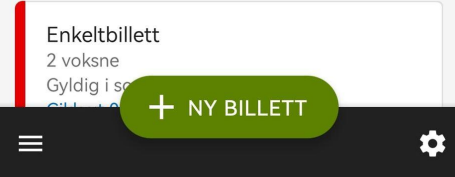

Eksempel på billetthistorikk

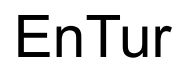

Hele Norges reiseplanlegger

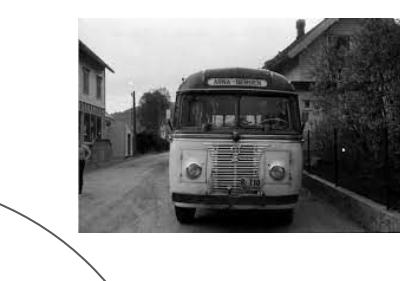

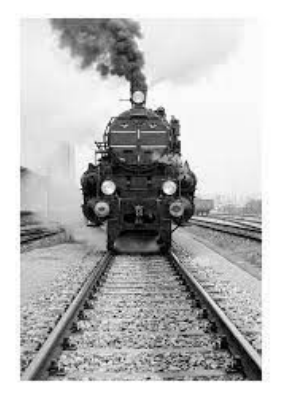

### ENTUR

Hele Norges reiseplanlegger

Last ned appen fra App Store (Apple) eller Google Play, Play Butikk (Android)

E٢

### Sitat fra EnTurs nettsider:

### Lag en bruker (profil) og reis sømløst!

Når du oppretter en bruker hos Entur vil reisen din bli enda mer effektiv. Du kan blant annet legge til favorittlinjene dine, betalingskort og varslinger. Brukeren din funker både på nett og i Entur-appen!

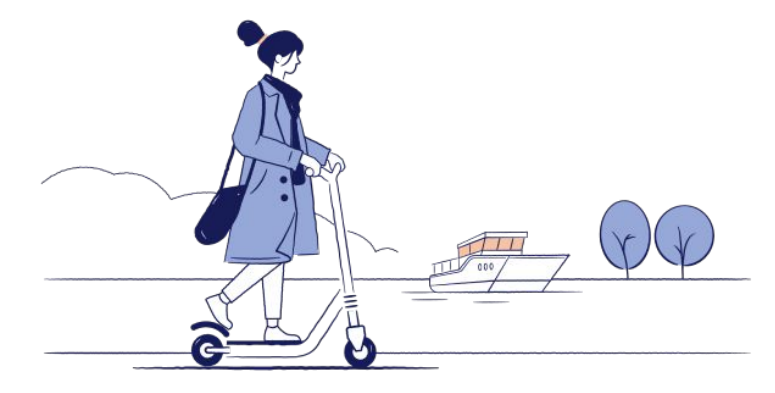

#### Dette er åpningsbildet i appen

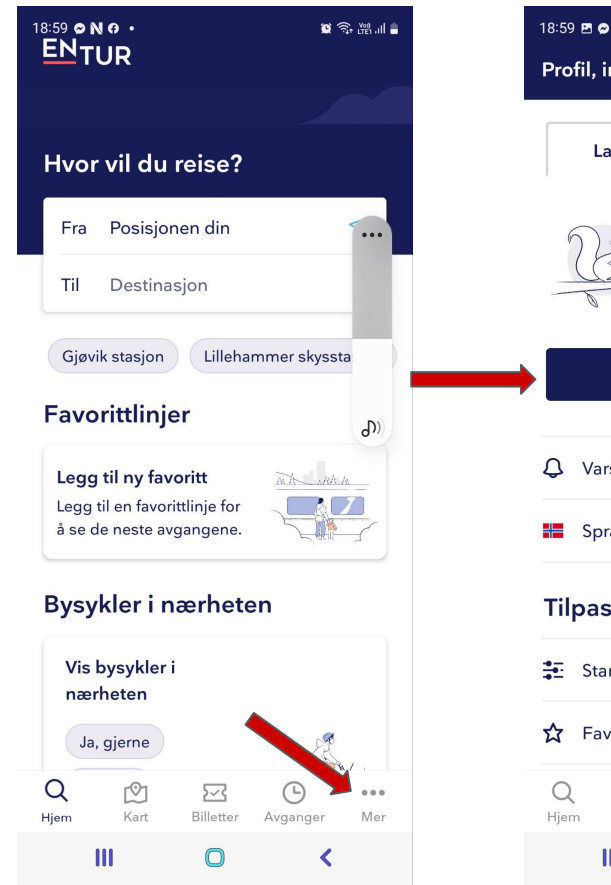

Lag en profil (bruker)

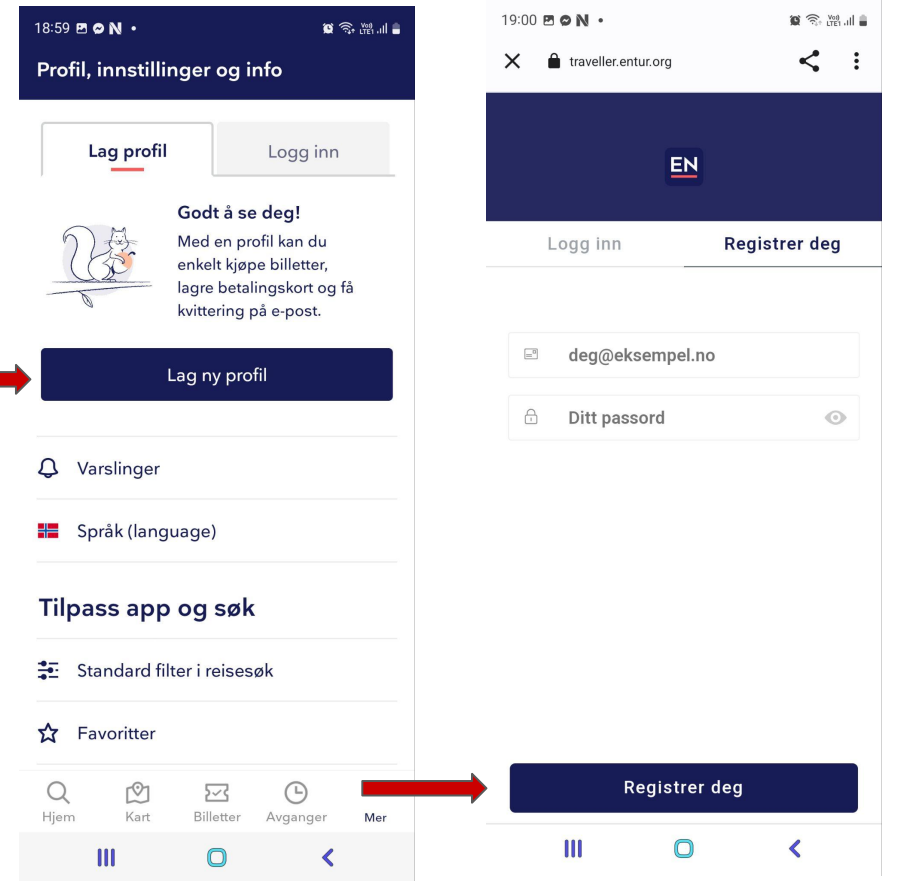

#### Legg til betalingskort

19:01 🖻 🗢 N 🔹 🗑 🗒 🖓 🗐 🛢 Profil, innstillinger og info Hei! Du er logget inn som helene.orbek.nilsen@gmail com KUNDENR: 6769309 🗍 **Din profil** Brukernavn og passord Betaling Q Varslinger Þ Kjøp og kvitteringer Fordeler **C** Legg til personalrabatt eller fordelsprogram Språk (language) Tilpass ann og søk 0 2~3 ... Kart Billetter Hiem Avganger Mer 

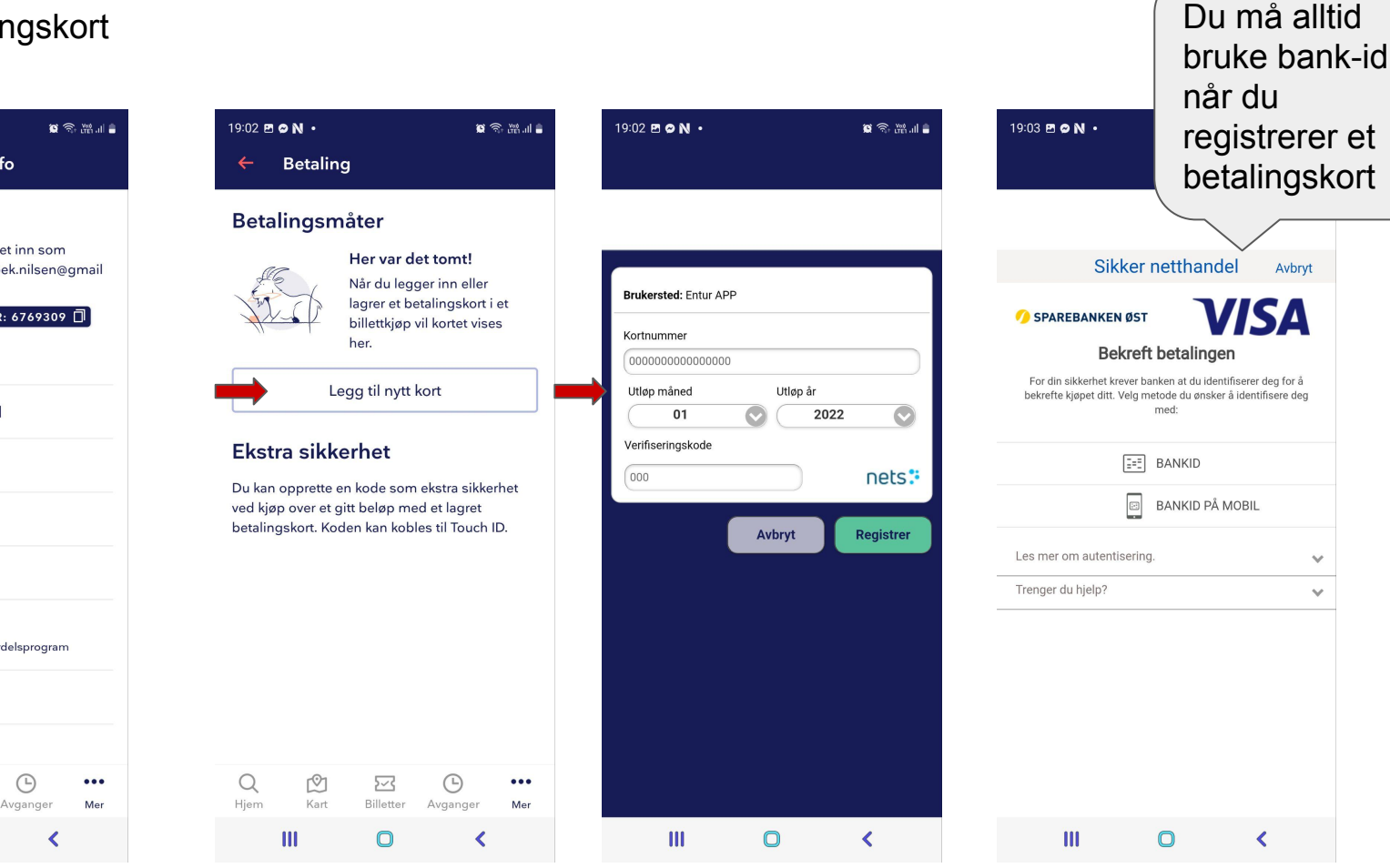

#### Skriv inn hvor du ønsker å reise

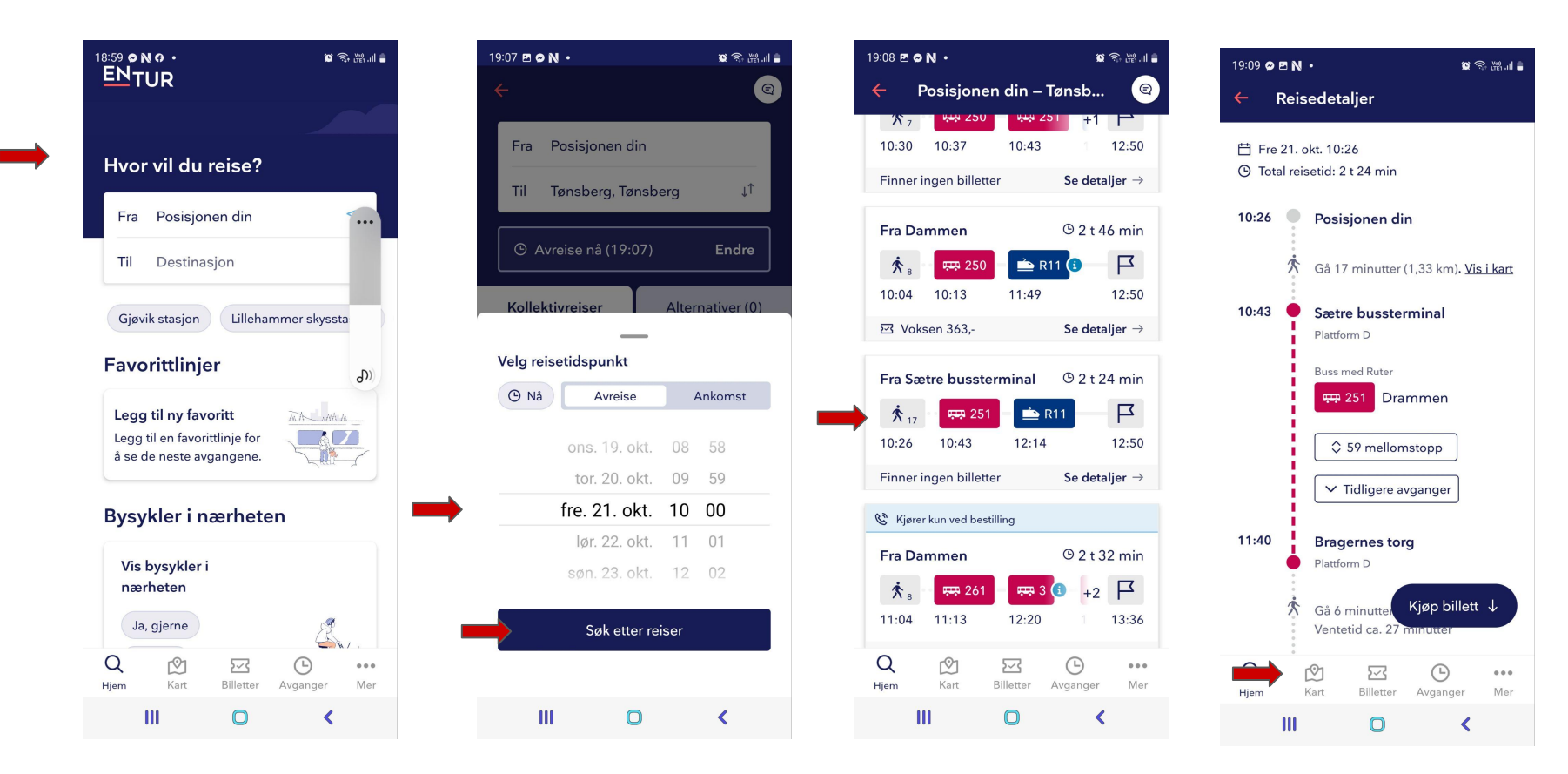

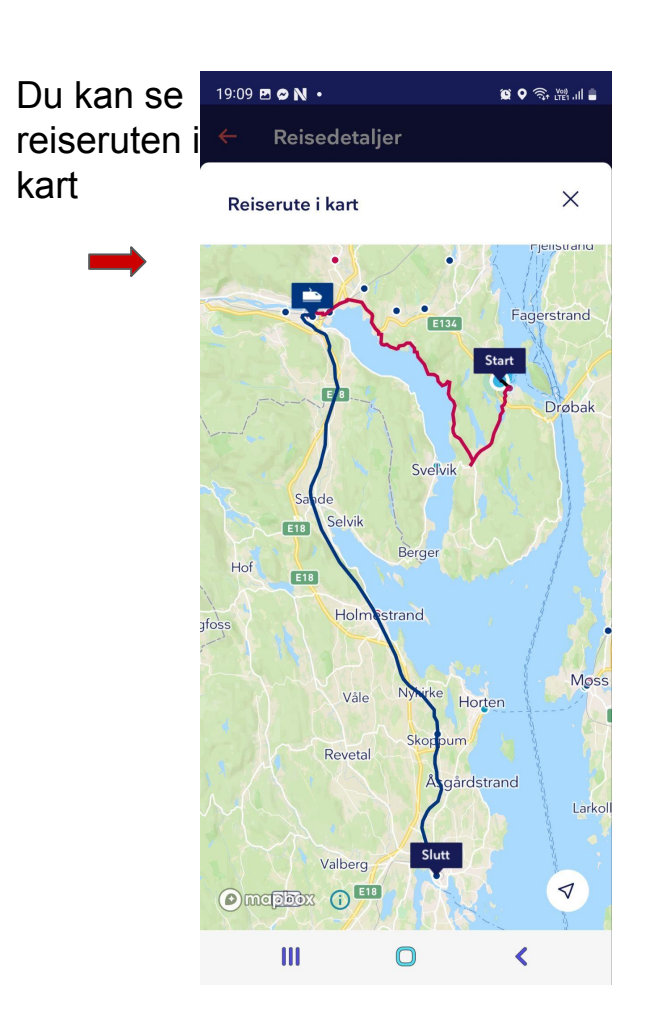

Appen gir beskjed hvis EnTur ikke kan tilby deler av turen.

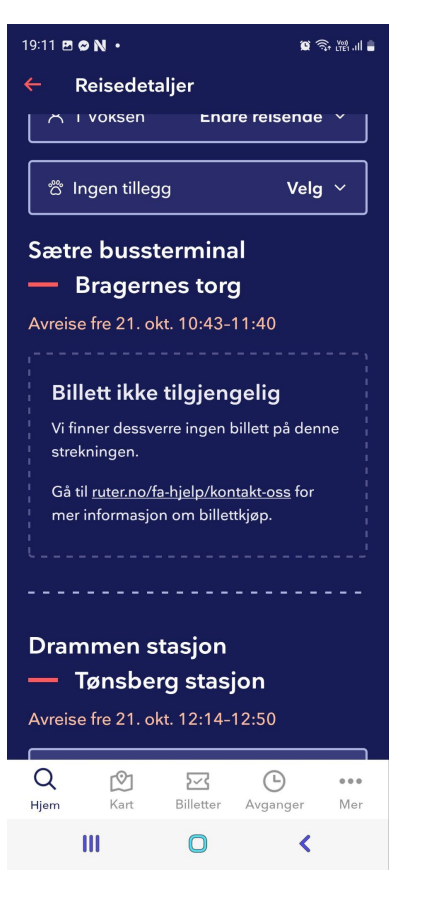

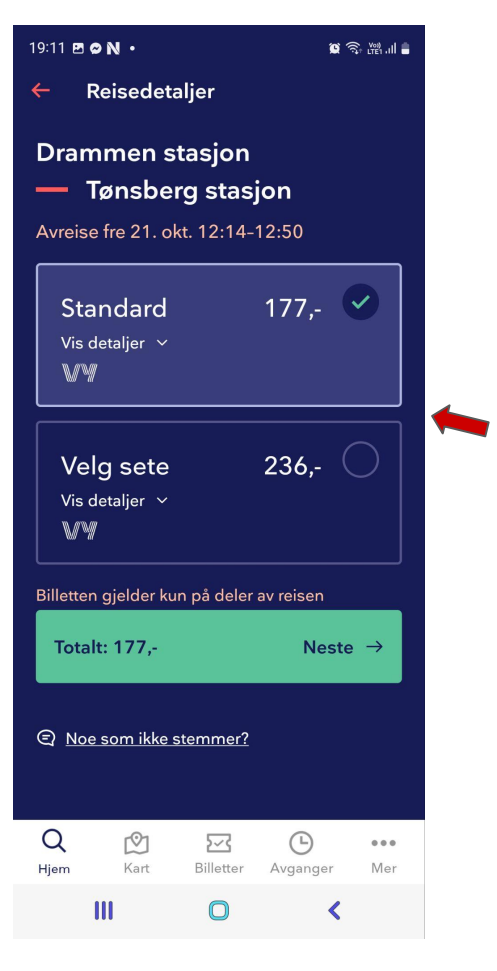

Hvis deler av turen foretas med tog kan du velge seteplass eller ikke

#### Du kan filtrere valgene dine:

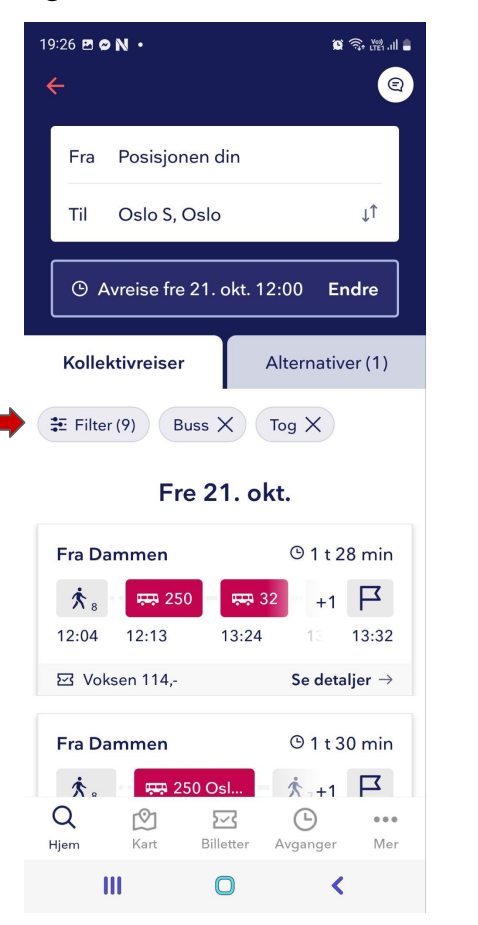

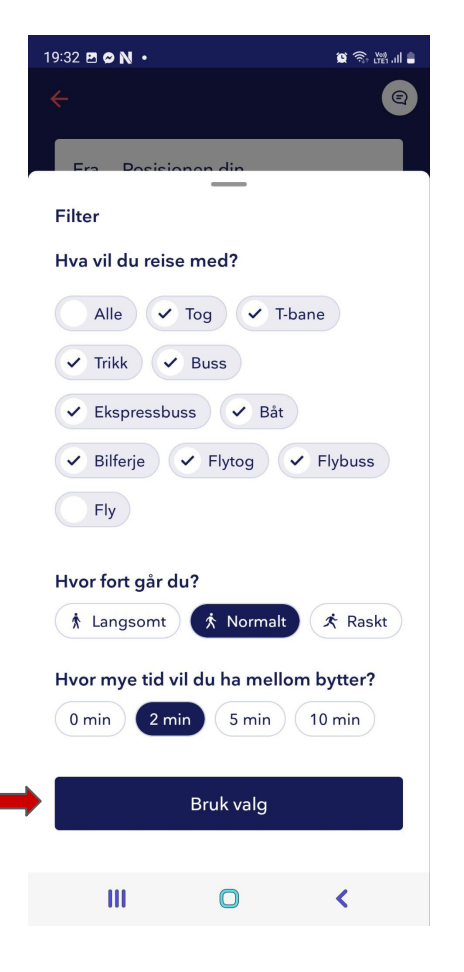

Du kan velge type billett og om du eventuelt har noe med deg:

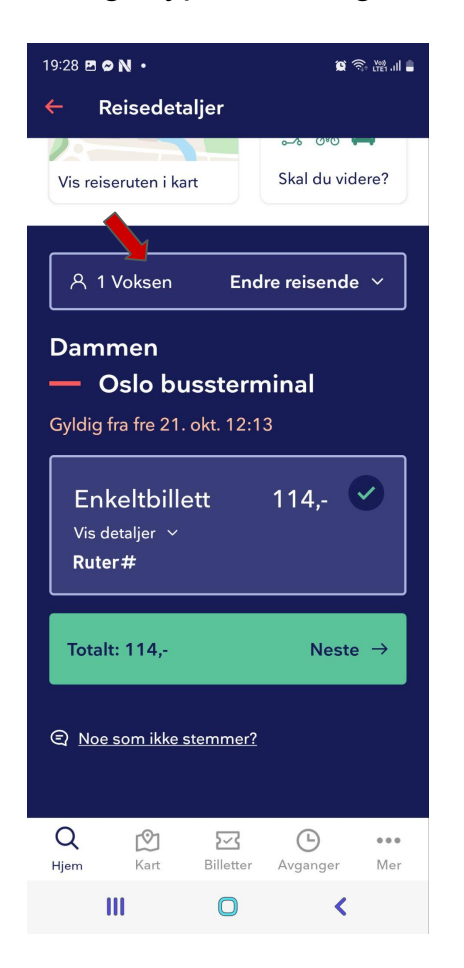

| 19:09 🖻 🗢 N 🔹            | 10 🥸 🖓 III 🛢     |        |
|--------------------------|------------------|--------|
| ← Reisedeta              | aljer            |        |
| Vis reiseruten i ka      | art              |        |
| 名 1 Voksen               | Endre reise      | nde ^  |
| Voksen 🚯                 | 1                | +      |
| Honnør i                 |                  | +      |
| Student 3                |                  |        |
| <u>Militær</u> <b>()</b> | A                |        |
| <u>Barn 0 - 5 år</u>     | 9                |        |
|                          |                  |        |
| ස් Ingen tilleg          | ıg N             | /elg ~ |
| Sætre busst              | terminal         |        |
| Q 🕅<br>Hjem Kart         | Billetter Avgang | er Mer |
|                          | 0                | <      |

| 19:10 🖻 🛛 🔪 • 🙀 🏹 •                                                                                |
|----------------------------------------------------------------------------------------------------|
| <ul> <li>Reisedetaljer</li> </ul>                                                                  |
|                                                                                                    |
|                                                                                                    |
| A 1 Voksen Endre reisende ∨                                                                        |
| 충 Ingen tillegg Velg ^                                                                             |
| Lite kjæledyr 🚯 🛛 +                                                                                |
| Stor hund 🚯                                                                                        |
| Over 40 cm                                                                                         |
| Barnevogn () +                                                                                     |
| <u>Sykkel</u> 🚯                                                                                    |
| Kan ikke reserveres                                                                                |
| Rullestol 🕄<br>Kjøpes hos kundesenteret                                                            |
| (i) Tilleggsvalg gjelder kun for tog.<br>Noen tillegg selges bare til tog<br>med plassreservasjon. |
| Sætre bussterminal                                                                                 |
| Q S S O O O O O O O O O O O O O O O O O                                                            |
| III O <                                                                                            |

#### Når alle valg er gjort klikker du neste

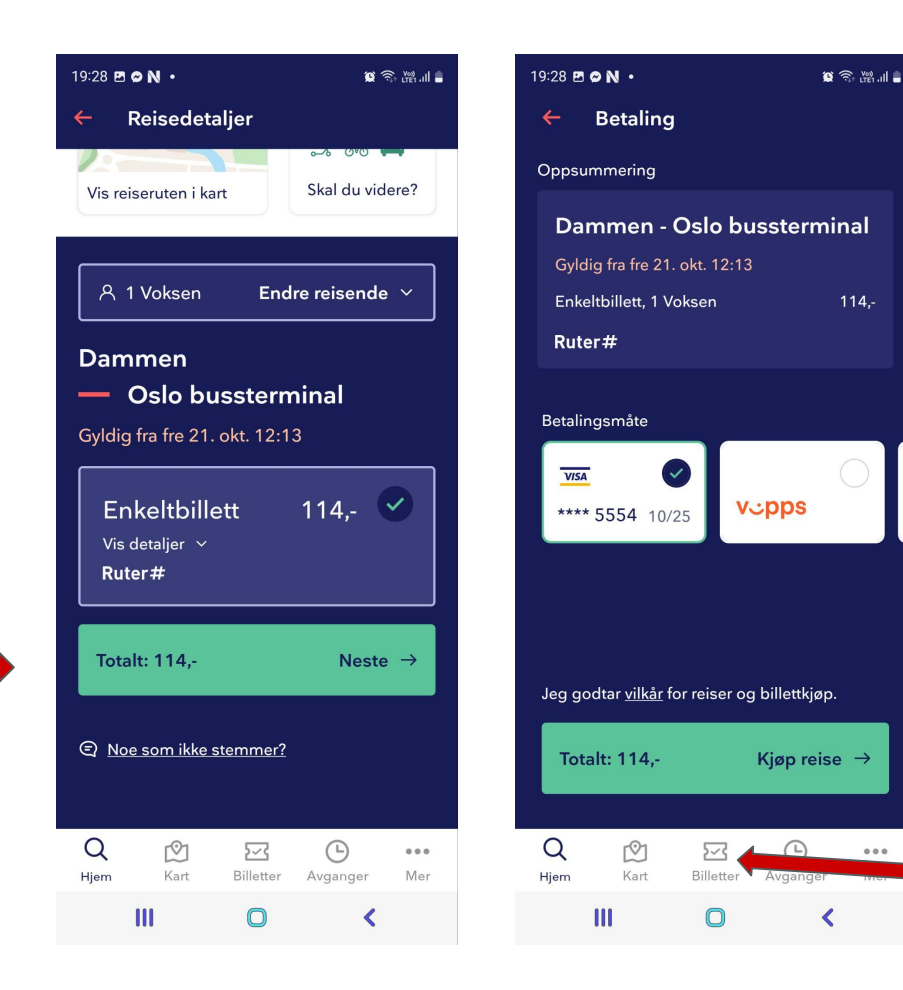

Sjekk at oppsummeringen stemmer og klikk kjøp reise.

Her finner du billetten(e) dine

Takk for oppmerksomheten og

## **GOD TUR!**

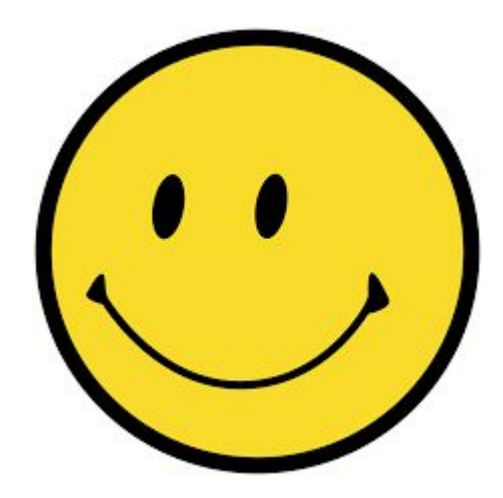

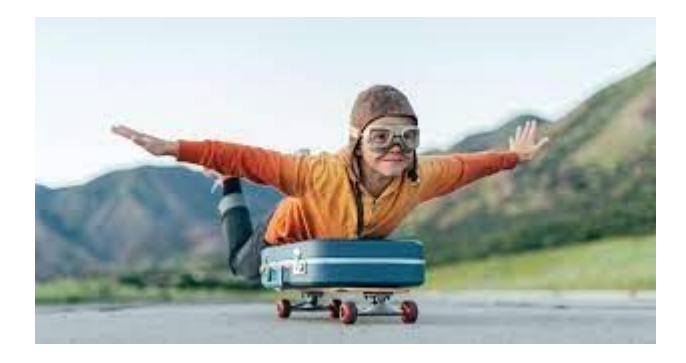